## Guidelines for speakers join Cisco webex meeting

## 1. Please download the Webex Events and install.

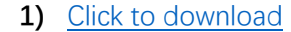

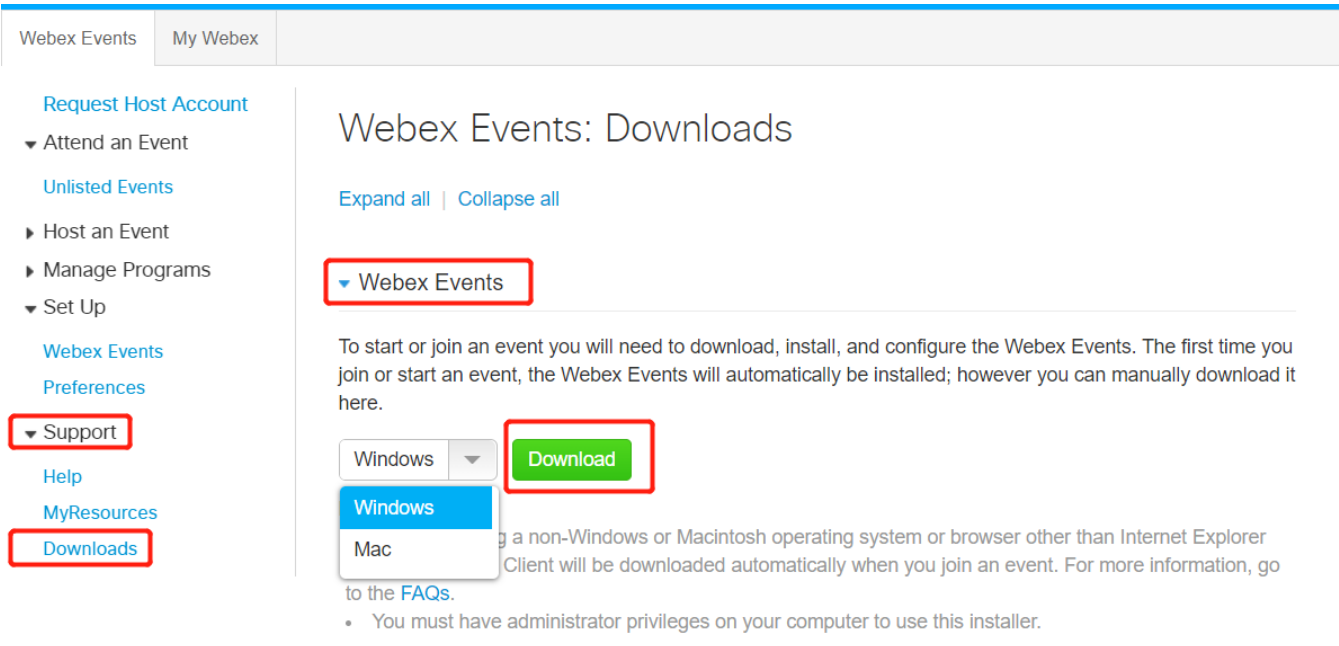

### 2) Install Webex

## 2. Set your Internet options if you use Internet explorer (IE) or Chrome

1) Open Internet explorer (IE) and click "Internet options"

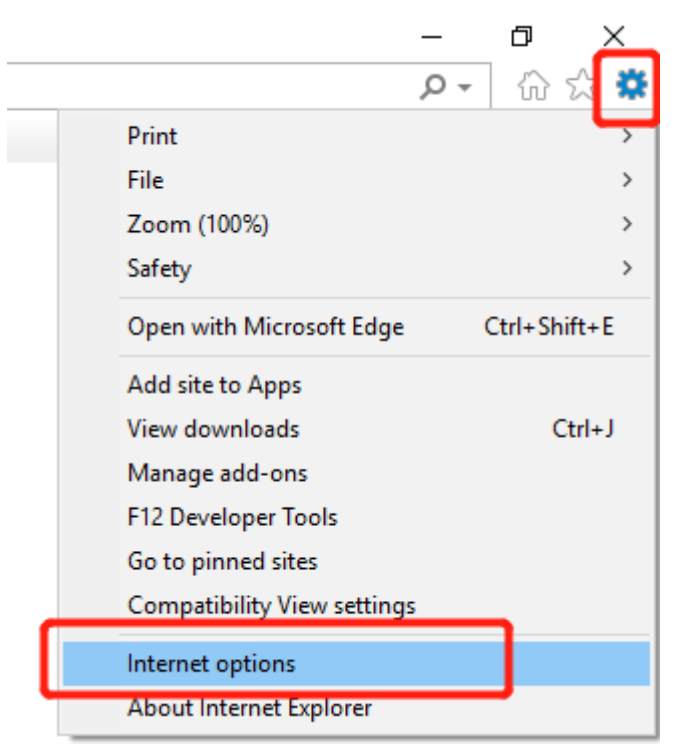

## 2) Choose "Advanced"

| Internet Options                                                  |         |         |             |            | ?        | $\times$ |
|-------------------------------------------------------------------|---------|---------|-------------|------------|----------|----------|
| General Security                                                  | Privacy | Content | Connections | Programs   | Advan    | ced      |
| Settings                                                          |         |         |             |            |          |          |
| Settings                                                          |         |         |             |            |          |          |
| *Takes effect after you restart your computer                     |         |         |             |            |          |          |
|                                                                   |         |         | Restore     | advanced s | settings |          |
| Reset Internet Explorer settings                                  |         |         |             |            |          |          |
| Resets Internet Explorer's settings to their default Reset        |         |         |             |            |          |          |
| You should only use this if your browser is in an unusable state. |         |         |             |            |          |          |
|                                                                   |         | Ok      | Ca          | ancel      | Appl     | y        |

## 3) Please tick "TLS 1.2" and apply

I.

| General                          | Security                                                                                           | Privacy                                                                                                    | Content                                                                                                    | Connections                                                                                                    | Programs                                                  | Advance              |
|----------------------------------|----------------------------------------------------------------------------------------------------|----------------------------------------------------------------------------------------------------|----------------------------------------------------------------------------------------------------|----------------------------------------------------------------------------------------------------|-----------------------------------------------------------|----------------------|
| Setting                          | s                                                                                                  |                                                                                                    |                                                                                                    |                                                                                                    |                                                           |                      |
| C                                | Enable Enable Enable Enable Enable Enable Enable Enable Use S: Use TI Use TI Use TI Warn Warn Warn | E DOM Sto<br>Enhance<br>Integrate<br>Integrate<br>Windows<br>Oo Not Tra<br>SL 3.0<br>S 1.1<br>S 1.2<br>about cer<br>if changin<br>if POST su | rage<br>d Protecte<br>ed Window<br>MLHTTP su<br>s Defender<br>ack request<br>uncate add<br>g between<br>ibmittal is r | d Mode*<br>s Authenticatio<br>pport<br>SmartScreen<br>ts to sites you<br>ress mismatch<br>secure and no<br>edirected to a | on*<br>visit in Inter<br>*<br>t secure mo<br>zone that de | net E<br>de<br>bes n |
| 1                                |                                                                                                    |                                                                                                    |                                                                                                    | _                                                                                                    |                                                           | × *                  |
| *Ta                              | kes effect a                                                                                       | after you                                                                                                    | restart you                                                                                                    | ir computer                                                                                                    |                                                           | 2                    |
|                                  |                                                                                                    |                                                                                                    | -                                                                                                    | Restore                                                                                                    | advanced s                                                | ettings              |
|                                  |                                                                                                    |                                                                                                    |                                                                                                    |                                                                                                    |                                                           | -                    |
| Reset I<br>Rese<br>cond<br>You : | Internet Ex<br>ets Internet<br>lition.<br>should only                                              | plorer set<br>t Explorer'<br>use this i                                                                                                    | tings<br>s settings t<br>f your brov                                                                                  | to their default<br>vser is in an un                                                                                      | Res                                                       | et<br>2.             |

3. Speakers will receive an inviting Email, click "Join event" Skipping to browser

You're a panelist for this Webex event. When it's time, join the Webex event here.

Host: ACP/IPOC 2020 Dm.ac.cn) Event number (access code): 102 204 5817 Event password: 123456 Panelist password: The Event has no Panelist Password

Saturday, October 24, 2020 8:30 am, China Time (Beijing, GMT+08:00)

Join event

If you experience a problem joining the event as a panelist, you can join as an attendee.

Join as an attendee: https://siom.webex.com.cn/siom-en/onstage/g.php? MTID=ed66fcbf5157d818835113913d425022f

#### Join the audio conference only

To receive a call back, provide your phone number when you join the event, or call the number below and enter the access code. 4008191212 China1(400) Global call-in numbers | Toll-free dialing restrictions

## 4. Fill your information in web browser

|                                                                                                    |                                                                                                  | <b>Cisco</b> Webex 由科夫云在中国运营<br>Meetings 客服电话: 400 058 3528          |  |  |
|----------------------------------------------------------------------------------------------------|--------------------------------------------------------------------------------------------------|----------------------------------------------------------------------|--|--|
| Event Inform                                                                                                    | ation: ACP/IPOC 2020-Room 1-Ballroom C                                                           | English : Beijing Time                                               |  |  |
| Event status:                                                                                                    | Started                                                                                          | Join Event Now as Panelist                                           |  |  |
| Date and time:                                                                                                    | Saturday, October 24, 2020 8:30 am<br>China Time (Beijing, GMT+08:00)<br><u>Change time zone</u> | To join this event as a panelist, provide the following information. |  |  |
| Duration:                                                                                                    | 12 hours                                                                                         | First name:                                                          |  |  |
| Description:                                                                                                    |                                                                                                  | Last name:<br>Email address:                                         |  |  |
| By joining this event, you are accepting the Cisco Webex <u>Terms of Service</u> and <u>Privacy</u><br><u>Statement</u> . |                                                                                                  | Submit<br>If you are the host, <u>start your event</u> .             |  |  |
|                                                                                                    |                                                                                                  | Fill your information here                                           |  |  |
|                                                                                                    | propriate players to view UCF (Universal Communications Format) rich media files in the          |                                                                      |  |  |

Copyright © 2016 广州科天视畅信息科技有限公司. All rights reserved. Privacy | Terms of Service

## 5. Click to join this meeting room

|                                                                                                    |                                                                                                    | Cisco Webex 由科天云在中国运营<br>Meetings 客服电话:400 058 3528                                     |  |  |
|----------------------------------------------------------------------------------------------------|----------------------------------------------------------------------------------------------------|-----------------------------------------------------------------------------------------|--|--|
| Event Informat                                                                                           | ion: ACP/IPOC 2020-Room 1-Ballroom C                                                                         | English : Beijing Time                                                                  |  |  |
| Event status:                                                                                            | Started                                                                                                    | Join Event Now as Panelist                                                              |  |  |
| Date and time:<br>Duration:<br>Description:                                                              | Saturday, October 24, 2020 8:30 am<br>China Time (Beijing, GMT+08:00)<br><u>Change time zone</u><br>12 hours | Join<br>If you are the host, <u>start your event</u> .                                  |  |  |
| By joining this event, yo<br>Statement.                                                                  | ou are accepting the Cisco Webex <u>Terms of Service</u> and <u>Privacy</u>                                  | Click to join this meeting                                                              |  |  |
| Bef<br>eve                                                                                               | ore you join the event, please <u>click here</u> to make sure that you have the app<br>nt.                   | propriate players to view UCF (Universal Communications Format) rich media files in the |  |  |
| Copyright © 2016 / <sup>-</sup> 州科天视畅信息科技有限公司. All rights reserved.<br><u>Privacy   Terms of Service</u> |                                                                                                    |                                                                                         |  |  |

## 6. Click "Open Cisco Webex Meeting"

| Open Cisco Webex Meeting?      |                                               |          |
|--------------------------------|-----------------------------------------------|----------|
| https://siom.webex.com.cn want | s to open this application.                   |          |
| Always allow siom.webex.com    | .cn to open links of this type in the associa | ated app |
|                                |                                               |          |
|                                | Open Cisco Webex Meeting                      | Cancel   |
|                                |                                               |          |

cisco Webex

# Thanks for using Webex.

Having trouble joining?

Run a temporary application to join this meeting immediately.

7. Now you are in the meeting room, and you could open your microphone and video and share your screen when it's your report time.

| Cisco Webex Meetings | ~                                           | 0 – 5 × |
|----------------------|---------------------------------------------|---------|
|                      | ACP/IPOC 2020-Room 1-Ballroom C<br>830-2030 |         |
|                      |                                             |         |
|                      | 11                                          |         |
|                      | Q Audio: Use computer audio →               |         |
|                      | 🖇 Unmute 🗸 🕼 Start video 🗸 🗾 Join Event     |         |